## Obvestilo dijakom 4. letnikov

## **PRIJAVE K MATURI**

Spoštovani dijaki,

jeseni ste se predprijavili k splošni maturi, sedaj pa postopek prijavljanja nadaljujemo. Postopek zaključujemo s fazo prijave. V spletnem portalu eAsistent smo izvedli prenos vaših predprijav k maturi. V kolikor ste se premislili in želite spremeniti svojo prijavo k maturi, lahko to storite preko spletnega portala. Možnost bo na voljo od **14.3.2015 do 31.3.2015**. Podatki, ki jih boste navedli v prijavi so **dokončni**. Formalno sicer lahko spremenite izbiro predmeta (glede na priprave in predprijavo), vendar predlagam, da se prej posvetujete s profesorji. Kasnejše spremembe prijav ne bodo možne, saj bomo vaše prijave posredovali Državnemu izpitnemu centru.

Po končani izbiri in potrditvi prijave naredite izpis prijave (opcija v programu) in obrazec podpišite (vi in starši). Obrazec je narejen po kot original in ima priloženo navodilo za izpolnjevanje. Prosim, da zaradi ekologije in manjših stroškov **navodila** (zadnja stran) **ne tiskate**. Obrazec spnite in oddajte razredniku.

Razrednike prosim, da **po abecedi** zložene obrazce **vseh** dijakov v razredu oddajo v kabinet za INF meni, v moj predal ali v tajništvu **najkasneje do TORKA, 31.3.2015**.

Obrazcem **ne prilagajte** kopij osebne izkaznice in kopij spričeval! Kopije spričeval razredniki hranijo in jih bodo oddali skupaj s kopijami spričeval 4. letnika. V kolikor še niste (preverite pri razredniku), razrednikom oddajte kopije spričeval 3. letnika in po potrebi (PSI, UZG, INF) še 2. oz. 1. letnika. Potrdil o prevzemu (odrezek na zadnji strani) ni potrebno izpolnjevati ali trgati.

Torek, 31.3.2015 je zadnji rok za oddajo prijav k maturi in je predpisan v maturitetnem koledarju. Po tem roku ne smem več sprejemati prijav, kar pomeni da morebitni zamudniki ne bodo mogli opravljati mature v spomladanskem roku.

## NAVODILO ZA PRIJAVO

- 1. Prijavite se na portal eAsitent\*.
- 2. V predvidenem času bo dijakom četrtih letnikov na voljo opcija Matura, ki omogoča prijavo k maturi.
- 3. V prvih delih (Materinščina, Matematika, Tuj jezik) so navedeni predmeti obveznega dela, v drugih pa predmeti izbirnega dela. Na voljo so le predmeti za katere šola organizira izvedbo mature. Če se prijavljate na druge predmete, jih dopišite na izpis prijave.
- 4. V sistemu so izbrani predmeti, ki ste jih izbirali ob predpripravi. Izbire lahko spremenite v skladu z vsebinskimi pravili (glej Pravilnik o maturi). Z izbiro »Izberi predmet« označite želene predmete. Napačno izbrane lahko odstranite z »Odstrani«.
- 5. V obveznem delu morate imeti izbrane Slovenščina, Matematika in enega od tujih jezikov. V delih za prvi in drugi izbirni predmet, v skladu s pravili, izberite po en predmet. V kolikor želite izbrati šesti predmet, predhodno to omogočite z izbiro »Želim izbrati neobvezni izbirni predmet« (glej zgoraj).
- 6. Izbira med osnovno ravnjo (OR) in višjo ravnjo (VR) je pomembna, saj boste na tej ravni pisali maturitetni preizkus.
- 7. Pravilno izbiro potrdite z oddajo prijave (izbira Oddaj prijavnico).
- 8. V času trajanja zbiranja prijav lahko oddano prijavo spremenite.
- Končno verzijo natisnite z izbiro lizpisi in »Prijava k splošni maturi«. Liste spnite, obrazec podpišite skupaj s starši in ga oddajte razredniku.
- 10. Po izteku zbiranja prijav sprememba ni več možna.

\* v kolikor ste pozabilo geslo in/ali uporabniško ime, na prijavni strani (dostopna iz šolske spletne strani – Bližnjice – Malica-obroki) izberete povezavo »Ste pozabili geslo?« in vpišete vaš e-poštni naslov; geslo in uporabniško ime boste prejeli po e-pošti; uporabniško ime je tudi vaš e-poštni naslov.